【誰どこ何してるシステムのご利用方法について】(登録者用)

手順1.登録申請

※印の必須項目の入力のみで仮登録申請ができます。 その他の項目については、登録完了後「マイページ」にて追加登録できます。

| 【掲載対象】<br>【掲載期間】                  | <ul> <li> <b>迫手門学院大学卒業生で校友会会員(特別会員、正会員)であること。</b><br/>国内外を問わず、【追手門学院大学卒業生自身が経営、代表である】または、勤務先の了承を得ている会社、店、旅館、カルチャースクールなど。         </li> <li>         (1) 毎年4月1日更新予定         <ul> <li>※お届けの電話が不通、もしくは間店などが認められた場合には都度、掲載をとりやめさせていただきます。※掲載にふさわしくない事由が認められたときには掲載を停止させていただきます。         </li></ul> </li> </ul> |                                                                                                    |       |                                      |        |  |  |  |  |  |
|-----------------------------------|----------------------------------------------------------------------------------------------------|----------------------------------------------------------------------------------------------------|-------|--------------------------------------|--------|--|--|--|--|--|
| 【掲載料】<br>【掲載申込】<br>【規約】<br>【内容変更】 | ※何らかの事情によ<br>無料<br>追手門学院大学校友<br>追手門学院大学卒算<br>卒業生ご本人による<br>公序良俗に反する、<br>(登録内容の修正                                                                                                    | 288載を中止したい場合は大学校友会へお申し出ください。<br>会HPの専用フォームからの申し込みに限ります。<br>生による投稿のみ受け付けます。<br>投稿型でありますが、追手門学院大学大学校友会の承認を経ての掲載と<br>または、掲載にふさわしくない内容など、掲載いたしかねる場合もあり:<br>会員情報データの収生に使用し、 |       |                                      |        |  |  |  |  |  |
|                                   | 追手門学院大学大学<br>くマイページのご利                                                                                                    | 校友会からの承認完了メール到料<br>I用方法について>                                                                                                    | 着後、マ  | ィページょり登録内容の修正・ノー般公開はされ               | ません。   |  |  |  |  |  |
| 登封                                | 緒ご自身について                                                                                                    | 氏名 ※                                                                                                    | 姓     | 名                                    |        |  |  |  |  |  |
|                                   |                                                                                                    | 氏名 (フリガナ) ※                                                                                                    | セイ    | ×1                                   |        |  |  |  |  |  |
|                                   |                                                                                                    |                                                                                                    | 24/66 | 2019 • 年度 >> 卒業年早見表                  | 495431 |  |  |  |  |  |
|                                   |                                                                                                    | ご自宅 ※                                                                                                    |       | 〒     ※ハイフンなし半角7桁入力して下さい             | 714    |  |  |  |  |  |
|                                   |                                                                                                    | 電話番号 ※                                                                                                    |       | <i>*</i>                             |        |  |  |  |  |  |
|                                   |                                                                                                    | e-mail 💥                                                                                                    | [PC]  | <br>確認用:                             |        |  |  |  |  |  |
|                                   |                                                                                                    |                                                                                                    | [携帯]  |                                      |        |  |  |  |  |  |
|                                   |                                                                                                    | ▼下記は任意にてご記入くださ                                                                                                    | su.   |                                      | V      |  |  |  |  |  |
|                                   |                                                                                                    | 生年月日                                                                                                    | 西曆    | 年月日日<br>※半角数字。月・日は、2桁で入力して下さい。(例:8月→ | 08月)   |  |  |  |  |  |
|                                   |                                                                                                    | 所属していたゼミ<br>所属していたクラブ・サーク                                                                                                    |       | ゼミ                                   |        |  |  |  |  |  |
|                                   |                                                                                                    | ル<br>会員番号                                                                                                    |       | ※会員番号は会報の封筒に明記されています。                |        |  |  |  |  |  |
|                                   |                                                                                                    | 出身地                                                                                                    |       |                                      |        |  |  |  |  |  |
|                                   |                                                                                                    | 携带番号                                                                                                    |       |                                      |        |  |  |  |  |  |
|                                   |                                                                                                    | メルマガ発信                                                                                                    |       | ● 要 ◎ 不要                             |        |  |  |  |  |  |

「入力内容を確認する」ボタンをクリックし 次ページにて入力内容を確認して「登録申請」ボタンをクリックします。

HOME > 誰どこ何してるシステム

差出人 koyuka@otemon.ac.jp 件名 登録申請 受付確認メール 宛先 この度は、登録申請していただき、有難うございました。 本メールは自動返信メールです。 申請いただいた内容は、担当者による確認後に承認通知メールが届きます。 承認通知メールにてマイベージへのログインIDとバスワードをお知らせいたしますので 今しばらくお待ち下さい。 尚、内容により承認されない場合もありますので、ご了承下さい。 ▼申請内容 氏名: 生年月日:西暦 年 月 日 卒業年: 西暦2018年度 卒業学部: 学部 学科 所属していたゼミ: ゼミ 所属していたクラブ・サークル: 会員番号: ご自宅: 出身地:: 電話番号: 携帯番号:| e-mail[PC]: e-mail[携帯]:

追手門学院大学大学校友会

差出人 koyuka@otemon.ac.jp

件名 登録申請 承認確認メール 宛先

■承認されたのち 登録申請 承認確認メールが届きます

このたびは、校友会「誰どこ」システム更新情報です。

(登録ID:n1540275803) 様

管理画面より上記ユーザーを承認しました。 ログインID: 登録メールアドレス バスワード:

-----追手門学院大学大学校友会

## 「登録完了通知」メールに記載されているパスワードでログインします。

. . .

| 差出人 koyuka@otemon.ac.jp                                           |
|-------------------------------------------------------------------|
| 件名 登録申請 承認確認メール                                                   |
| 宛先                                                                |
| このたびは、校友会「誰どこ」システム更新情報です。                                         |
| (登録ID:n1540275803) 様                                              |
| 管理画面より上記ユーザーを承認しました。<br>ログインID: <b>登録メールアドレス</b><br>バスワード: tKxEnG |
|                                                                   |
| <br>追手門学院大学大学校友会                                                  |

※パスワードを忘れた場合

① ログインボタン下の「こちらから再発行できます。」をクリックしてください。

誰どこ何してるシステムマイページ ログイン

|                                                                    | ログインID(登録メールアドレス)               |                            |                                      |                                         |
|--------------------------------------------------------------------|---------------------------------|----------------------------|--------------------------------------|-----------------------------------------|
|                                                                    | パスワード                           |                            |                                      |                                         |
|                                                                    | 「スワードを忘れた方は、                    | <b>ジイン</b><br>こちらから再発行できます | •                                    | ▲ ページTOPへ戻る                             |
| ② 登録メールア<br>登録メールア<br>HOME>誰どご何してるシステム                             | ドレスを入力し、「再発行<br>ドレス宛てに新パスワー     | 」ボタンををクリ<br>ドが送られます        | ッ <b>ク</b> してくた<br>。                 | きさい。                                    |
| 誰どこ何してるシステムマィ                                                      | イページ パスワード再発行                   |                            |                                      |                                         |
| 登録IDであるメールアドレスを入力して「<br>新しいパスワードをメールにてお届けしま<br>その後、マイページにてパスワードは変更 | 再発行」ボタンを押してください。<br>す。<br>できます。 |                            |                                      |                                         |
| 登録IDであるメールアドレスを忘れた方は                                               | 、こちらよりご連絡ください。                  |                            |                                      |                                         |
| ログインID (3                                                          | 登録メールアドレス)                      |                            |                                      |                                         |
| HOME > 誰どこ何してるシステム                                                 | [                               | 再発行                        | 差出人 追手門学院大<br>件名 パスワード再発<br>宛先(自分)   | 学大学校友会�〈kayuka@atemon.ac.jp>☆<br>経行メール◆ |
|                                                                    |                                 |                            | 本メールは自動<br>「誰どこ何して<br>新バスワードを        | 返信メールです。<br>るシステム」マイベージへの<br>ご連絡いたします。  |
|                                                                    |                                 |                            | ==================================== |                                         |
|                                                                    |                                 |                            |                                      | =====                                   |
|                                                                    |                                 |                            |                                      |                                         |
|                                                                    |                                 |                            |                                      | い致します。                                  |

■マイページの入力について

「マイページ」では、入力内容をいつでも中断できます。 中断する際は、かならず最下部の「入力内容を確認 する」をクリックし、次ページにて内容を確認して「更 新する」をクリックしてください。

「更新する」をクリックするまで、入力内容は保存され ません。

※メールアドレスを変更された場合は、ログイン時の メールアドレスも変更になります。

※入力後、最下部の「公開・非公開」の選択を忘れず にお願いします。

※登録申請フォームで登録した内容が反映されてい ますので、修正や追加入力が可能です。

登録できる画像は1MB以下のものに限ります。 スマートフォンや画像編集ソフト等にて1MB以内に 変更してからご登録いただけますようお願いいたしま す。

| ご注意               |                                   |        |                                        |          |               |         |      |                             |         |        |
|-------------------|-----------------------------------|--------|----------------------------------------|----------|---------------|---------|------|-----------------------------|---------|--------|
| 掲載】 「公開」設定を「非)    | 公開」にしたままでは掲載されません                 | 1.8 検索 | 結果に表示させたい                              | 调合       | は、「公          | 開する」に   | 設定   | してください。                     |         |        |
| 登録者ID:n1540275803 | 絵する                               |        |                                        |          |               |         |      |                             |         | ログアウト  |
| 登録者ご自身について        | 氏名 ※                              | 姓      |                                        |          |               | 1       | 5    |                             |         |        |
|                   | 氏名(フリガナ) 💥                        | セイ     |                                        |          |               | 2       | 4    |                             |         |        |
|                   | 生年月日                              | 西曆     |                                        | 年        |               |         | 月    |                             | 日       |        |
|                   |                                   |        | ※半角数字。月・                               | 日は、      | 2桁で入          | カして下さ   | 5610 | (例:8月→08月)                  | )       |        |
|                   | 卒黨年 ※                             | 西唐     | 2018                                   | 年        | 年度 >>         | 卒業年早    | 見表   |                             |         |        |
|                   | 卒業学部 ※(学科は任意です)                   |        |                                        |          |               | 学部      |      |                             |         | 学科     |
|                   | 所属していたゼミ                          |        |                                        |          |               | ゼミ      |      |                             |         |        |
|                   | 所属していたクラブ・サークル                    |        |                                        |          |               |         |      |                             |         |        |
|                   | 会員番号                              |        | ·<br>※会目展目(+会校                         | D.1:19   | (             | わていま    | ŧ    |                             |         |        |
|                   | ご自宅 ※                             |        | ······································ | V./(k11# | eric 9/3 85 C | arco.ac | y .  |                             |         |        |
|                   |                                   |        |                                        |          |               |         |      |                             | 10      |        |
|                   | 出身地                               |        |                                        |          |               |         |      |                             |         |        |
|                   | 电話番号 ※                            |        |                                        |          |               |         |      |                             |         |        |
|                   | 携带番号                              |        |                                        |          |               |         |      |                             |         |        |
|                   | e-mail 💥                          | [PC]   |                                        |          |               |         |      |                             |         |        |
|                   |                                   | [携     |                                        |          |               |         |      |                             |         |        |
|                   |                                   | 帯]     |                                        |          |               |         |      |                             |         |        |
|                   | [マイページ]<br>ログインパスワード              |        | ※パスワードは表:<br>桁以内)                      | 示され      | ません。          | 修正が必須   | 更な利  | 8合のみ入力して1                   | 「さい。 (1 | #角英数字6 |
| お店・会社・事務所         | 区分                                |        | • 82 • I                               | 防務先      |               |         |      |                             |         |        |
| 動物光について           | 社名・店舗名・屋号等 ※                      |        |                                        |          |               |         |      |                             |         |        |
|                   | 所在地 ※                             | Ŧ      | 췽                                      | 道府       | 黒 溢択(         | して下さい   | ٠    |                             |         |        |
|                   | 住所                                |        |                                        |          |               |         |      |                             |         |        |
|                   |                                   |        |                                        |          |               |         |      |                             | .10     |        |
|                   | アクセス(最寄り駅~)                       |        |                                        |          |               |         |      |                             |         |        |
|                   | 電話當号(半角人刀)                        |        |                                        |          |               |         |      | <ul> <li>電話番号を公開</li> </ul> | まする     |        |
|                   | FAX番号(半角入刀)                       |        |                                        |          |               |         |      | ■ FAX番号を公開                  | 173     |        |
|                   | HPアドレス(半角入刀)                      |        |                                        |          |               |         |      |                             |         |        |
|                   | e-mailアドレス(半角入力)                  |        |                                        |          |               |         |      |                             |         |        |
|                   | 當業時間                              |        |                                        |          |               |         |      |                             |         |        |
|                   | 定休日                               |        |                                        |          |               |         |      |                             |         |        |
|                   | PR文(200文字程度)                      |        |                                        |          |               |         |      |                             | h.      |        |
|                   | 追大卒業生へのサービス、<br>特典など<br>(100文字程度) |        |                                        |          |               |         |      |                             | 6       |        |
|                   | 登録するジャンルを選んでくださ                   |        | 選択して下さい                                |          |               | ٠       |      |                             |         |        |
|                   | U #                               |        | 選択して下さい・                               |          |               |         |      |                             |         |        |
|                   |                                   |        | 選択して下さい                                |          |               | ٠       |      |                             |         |        |
| ALER              | 46.0.00                           |        |                                        |          |               |         |      |                             |         |        |

※お店などの写真データ【3点まで】、オーナーご自身の写真【1点】(いずれも任意)でご使出をお願いいたします。 なお、メール赤村以外でのご提出の際(データでのご提出以外)は、写真を追却できませんのであらかじめご了承ください、 ※所知識の目辺のはANをセンクせていただきます。

◎掲載写真 ※画像を添付される場合はキャプションが必須となります。

誰どこ何してるシステムマイページ

|     | ●正体が付(プロコ)              | コラブルを選切 浸切されていません                                             |
|-----|-------------------------|---------------------------------------------------------------|
|     | → mtsechun(> □ >)       | A STANDARD MEXCERCISE GAD                                     |
| 7 2 |                         | ■ 画像を削除する<br>× MBN kommetry マードフォード                           |
|     |                         | *THORYTORING7970-FC28200                                      |
|     | 画像のキャプション<br>(40文字まで) ※ |                                                               |
|     | ◎添付画像1                  | ファイルを灌訳 選択されていません                                             |
|     |                         | □ 画像を削除する<br>※1MB以上の画像はアップロードできません。                           |
|     | 画像のキャプション               |                                                               |
|     | (40文字まで) ※              |                                                               |
|     | ◎添付画像2                  | ファイルを選択 選択されていません                                             |
|     |                         | <ul> <li>□ 画像を削除する</li> <li>※1MB以上の画像はアップロードできません。</li> </ul> |
|     | 画像のキャプション<br>(40文字まで) ※ |                                                               |
|     | ◎添付画像3                  | ファイルを選択 選択されていません                                             |
|     |                         | □ 副像を削除する<br>※1MB以上の画像はアップロードできません。                           |
|     | 画像のキャプション<br>(40文字まで) ※ |                                                               |
|     |                         |                                                               |
|     | 掲載要項をご一読の               | 上、お申し込みいただけますようお願いいたします。                                      |
|     |                         |                                                               |
|     |                         | ▶ 人刀内容を確認する                                                   |

登録内容を編集した後、「情報更新メール」が届きます。 万が一、編集した覚えがなくこのメールが届いた場合は、 事務局までお問い合わせください。

【お問合わせ】 事務局 TEL:06-6943-8400 mail:koyuka@otemon.ac.jp

| <ul> <li>第出</li> <li>作名<br/>橋u更新メール</li> <li>登録者に更新された内容を通知</li> <li>宛先 ご自身のメールアドレス</li> </ul> |
|------------------------------------------------------------------------------------------------|
| 本メールは自動返信メールです。                                                                                |
| 「誰とこ何してるシステム」の登録内容が、<br>以下の内容で更新されましたことをご連絡致します。                                               |
| 尚、店舗情報は「公開」に設定されるまで<br>検索には表示されませんのでご注意ください。                                                   |
| <br>情報は 非公開 に設定されています。                                                                         |
| ▼登録内容<br>氏名: 登録者名(フリガナ)<br>生年月日:西暦 年 月 日                                                       |
| 卒業年: 西暦2018年度                                                                                  |
|                                                                                                |
| 「「属していたクラブ・サークル:                                                                               |
|                                                                                                |
| -                                                                                              |
|                                                                                                |
| 以下、登録内容が記載されています                                                                               |
|                                                                                                |
|                                                                                                |
| │                                                                                              |
| 社名・店舗・屋号等: 株式会社テスト                                                                             |
| 所在地: 〒                                                                                         |
| アクセス:                                                                                          |
| 電話番号:(非公開)                                                                                     |
| FAX: (非公開)                                                                                     |
| Hr:<br>email •                                                                                 |
| 2<br> <br>  営業時間:                                                                              |
| 定休日:                                                                                           |
| PR文:                                                                                           |
| 広要生へのサービュー特曲だど・                                                                                |
|                                                                                                |
| 登録ジャンル:                                                                                        |
|                                                                                                |
|                                                                                                |
|                                                                                                |
|                                                                                                |
| ※画隊を添付されに場合は、公開後の画面でこ確認下さい。<br>                                                                |
|                                                                                                |
|                                                                                                |
| <br>追手門学院大学大学校友会                                                                               |
|                                                                                                |
|                                                                                                |
|                                                                                                |